横浜市立日吉南小学校

校長 山中 真紀子

#### 感染症予防のための健康観察実施のお願い

時下ますますご清祥の段、お慶び申し上げます。また、日頃より本校の教育活動にご理解とご協力をいただき、ありがとう ございます。

新型コロナウイルス感染拡大に伴い、日々の健康観察の徹底するため、8/27(金)から出欠及び体温の確認をロイロノ ート・スクールで行うこととしました。

保護者の皆様におかれましては、ご家庭ですでにお持ちの端末(タブレット・スマートフォン・PC 等)を使用していただき ますようお願いいたします。

1. 利用サービス

・スマートフォン用アプリ「ロイロノート・スクール」の「健康観察カード」を利用します。

- ・「ロイロノート」アプリをダウンロードした後、学校ホームページに掲載した「出欠確認説明書」に従い、利用登録を お願いします。
- 2. 開始日時

【臨時休校中】

8月27日(金)~8月31日(火)

※健康状態と体温の入力をお願いします。出欠の入力は不要です。

※8:10までに入力してください。入力がない場合や健康状態によって電話連絡させていただく場合があります。

※休日も入力をお願いします。

- 【学校再開後】
- 9月1日(水)~每日

※出席する場合も出席の有無と健康状態と体温を入力して、送信してください。連絡がなく、所在が確認できない

場合、電話連絡をさせていただきます。

※入力の締め切りは8時10分までです。

※休日も入力をお願いします。

※今まで使用していた紙の健康観察票は、使用しません。

3. 注意事項

・これまでのメールでの欠席連絡と毎月配付している健康観察票は廃止としますので、よろしくお願いします。

・ロイロノートでは、カードを使って担任と連絡を取ることができますが、出欠の連絡と体温の入力のみ使用します。その他の学校への連絡は電話または、メールにてよろしくお願いします。

4. お問い合わせ

・ご不明な点、個別相談が必要な方は、学校までご連絡ください。

# 保護者による出欠確認説明書

保護者が出欠カードに必要項目を記入し、受付時刻までに欠席・遅刻・早退等の連絡をします。

- 1. 児童生徒のアカウントでログイン
  - ① 学校から渡された児童生徒の Google アカウントでロイロノート・スクールにログインします。

(QR コードが読み込めない方は、URL にアクセスしてください)

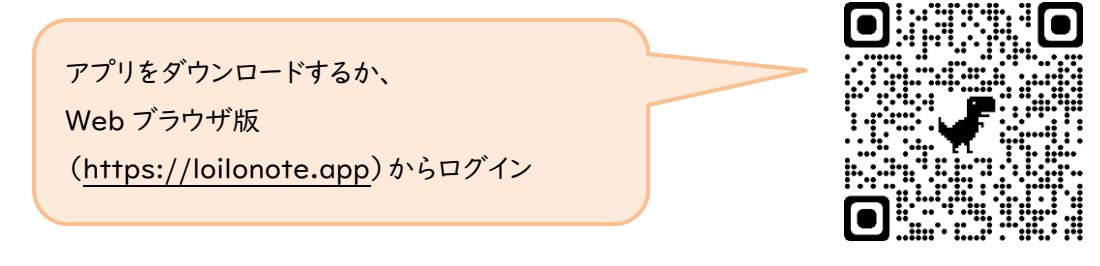

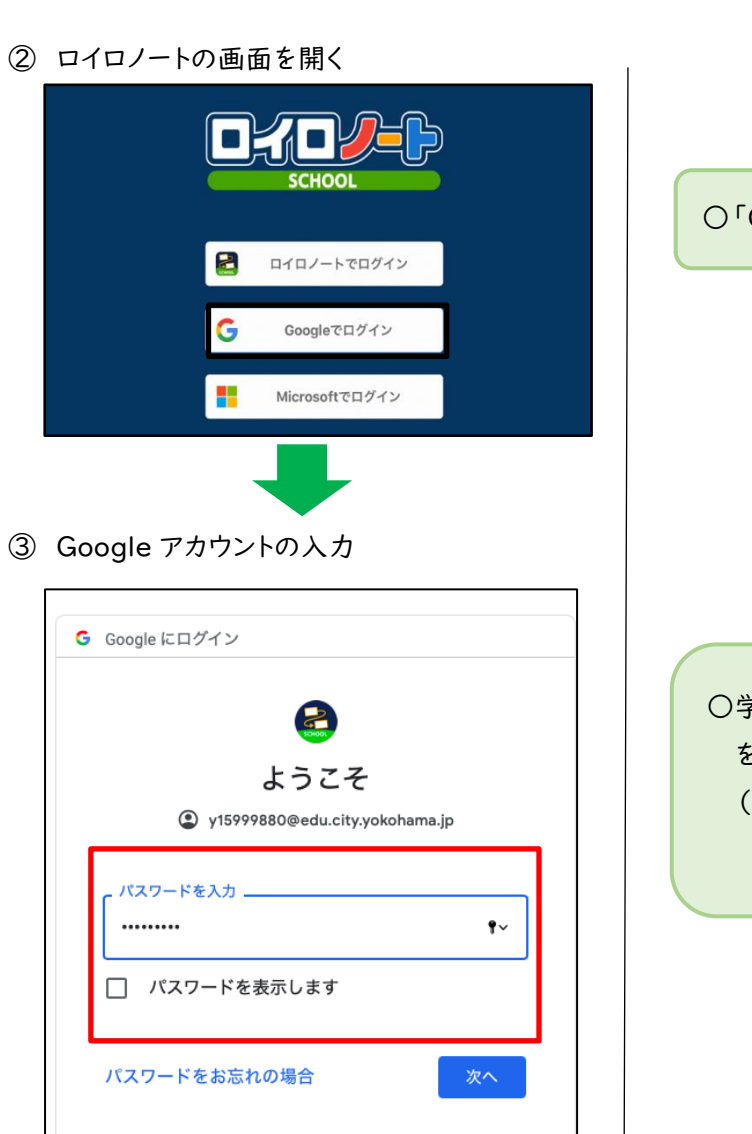

〈操作手順〉
○「Google でログイン」をえらぶ
●学校から渡された Google アカウントとパスワード を入力する。
(一度ログインした場合、次からパスワード求められない場合があります。)

## 2. 出欠を連絡する授業・ノートを選択、健康観察カードを選択

①出欠を連絡する授業を選択します。

| 17800 (9816B)e) att 46 48% 💶 🖉                                                                                                    |                                                                                                    |
|----------------------------------------------------------------------------------------------------|----------------------------------------------------------------------------------------------------|
| 横浜市立●●小学校 編集<br>6-2<br>家庭と学校との連絡<br>>                                                                                                    | <ul><li>〇授業を選択する。</li><li>(「家庭と学校との連絡」という授業を選択)</li></ul>                                                    |
| (2)ノートを選択します。                                                                                                    |                                                                                                    |
| 1201 5年10日(本)     ●12     ●2     ●            ◆ 戻ろ         家庭と学校との連絡         ・・・・         ・・・・・・・・・・・・・・・・                                                                                                   | ○ノートを選択する。<br>(ここでは仮に「出欠連絡」というノートを選択)                                                                        |
| <ul> <li>3ノートを新規作成(ノートがなかった場合)</li> </ul>                                                                                                    |                                                                                                    |
| def def def def def def def def def                                                                                                    | ○初回利用時に、「ノートを新規作成」からノート<br>を作成してください。<br>2回目以降は、毎回同じノートを選択します。                                               |
| ④教員から送付された出欠カードを選択します。                                                                                                    |                                                                                                    |
|                                                                                                    | 〇出欠カードを選択する。                                                                                                 |
| 7277<br><b>B</b><br>7*41-<br>()                                                                                                    |                                                                                                    |
| We       We         We       We         We       We         We       We         We       K±0         K±16       K±16         We       K±16         We       K±16         We       K±16         We       K±16 | <ul> <li>〇出欠カードが出てこない場合は「送る」アイコン<br/>を押し、タイムラインから取り出します。</li> <li>〇出欠カードを選択し、「使用する」を押して<br/>ください。</li> </ul> |

### 3. 健康観察カードに入力する。

#### ①回答を押します。

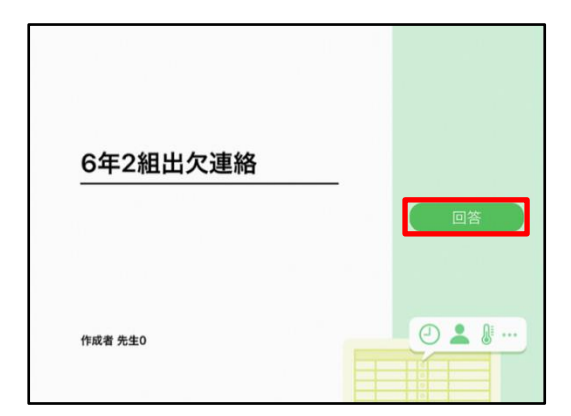

②児童生徒登録を確認(初回のみ)。

③必要事項を入力する。

| 登録の確認        |        |  |
|--------------|--------|--|
| 以下の名前で登録します  |        |  |
| 生徒 02(せいと02) |        |  |
|              |        |  |
|              | (h 15) |  |

| 氏名 生徒1 / 日1                                               | 7 2020/09/09                                             |                                                           |                                                        |
|-----------------------------------------------------------|----------------------------------------------------------|-----------------------------------------------------------|--------------------------------------------------------|
| 1. 当てはまるものを                                               | <b>選択してください</b>                                          |                                                           |                                                        |
| 出席                                                        | 欠席                                                       | 遅刻                                                        | 早退                                                     |
| 2. 理由を選択してく                                               | どさい(複数選択可)                                               |                                                           |                                                        |
| <ul> <li>□ 異常なし</li> <li>□ 下痢・腹痛</li> <li>☑ 通院</li> </ul> | <ul> <li>□ 発熱</li> <li>□ 吐き気・嘔吐</li> <li>□ 公欠</li> </ul> | <ul> <li>□ 頭痛</li> <li>□ インフルエンザ</li> <li>□ 忌引</li> </ul> | <ul> <li>□風邪症状</li> <li>□ 怪我</li> <li>□ その他</li> </ul> |
| 3. 詳細をご記入くだ;                                              | さい(自由回答)                                                 |                                                           |                                                        |
| 午後の授業から参                                                  | 参加します。                                                   |                                                           |                                                        |
| 4 +6-39                                                   |                                                          |                                                           | )                                                      |

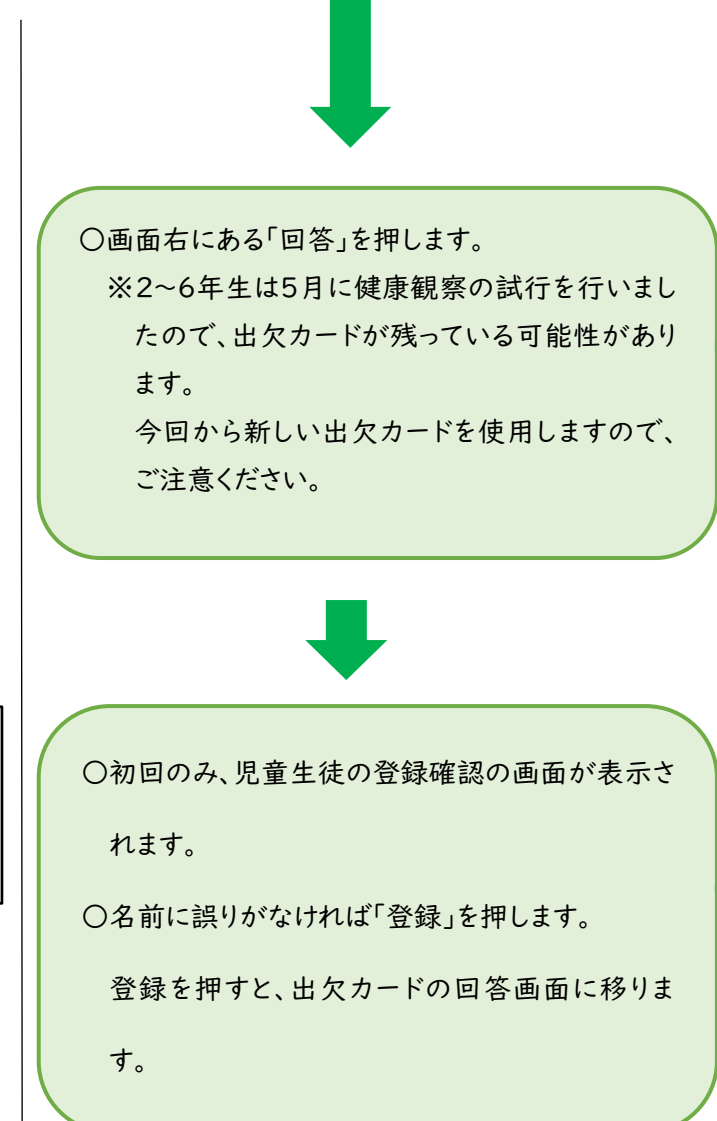

| ①欠席・遅刻・早退等をする日付を確認、入力                  |
|----------------------------------------|
| します。                                   |
| (カードを開いた日付がデフォルトで表示され                  |
| ています)                                  |
| ②出席・欠席・遅刻・早退を選択します。                    |
| ③理由を選択します。                             |
| ※山市の場合は、美市なし」を選択していた<br>さい。            |
| ④体調がすぐれず、欠席するときなど、必要に応じて詳細の連絡事項を入力します。 |
| ⑤体温を入力します。                             |
| ⑥送信ボタンを押す。                             |
|                                        |

④確認して、送信する。

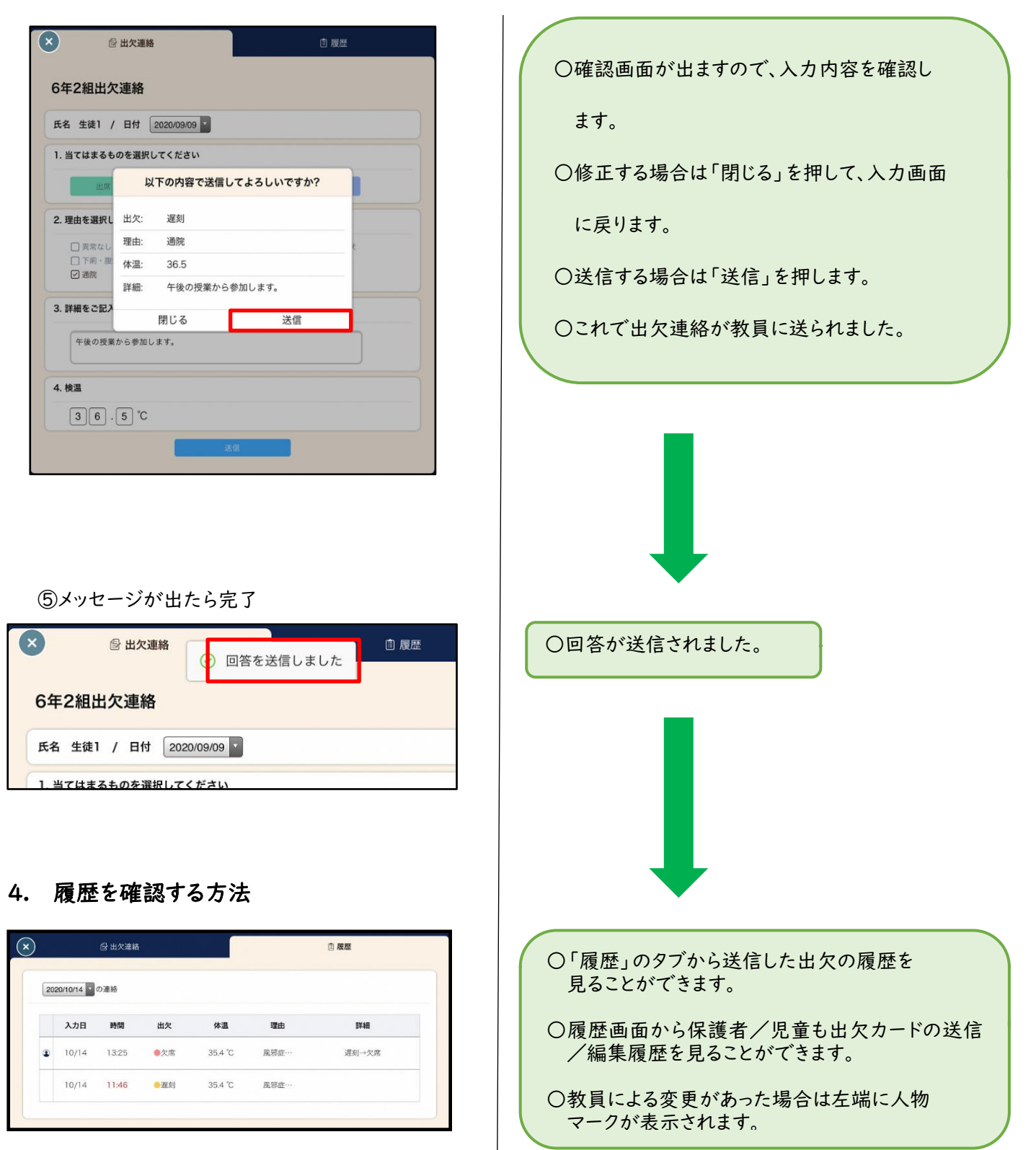

〇ご不明な点、個別相談が必要な方は、学校までご連絡ください。

日吉南小学校 電話 561-7300